お客様各位

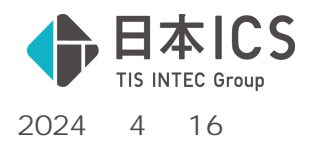

日本 ICS 株式会社

# SQL Server 2019 更新プログラムに関するお知らせ

拝啓 時下ますますご清栄のこととお慶び申し上げます。平素は格別のお引き立てをいただき厚く御 礼申し上げます。

さて、現在 SQLServer2019 更新プログラム(KB5036335)が公開されておりますが、弊社販売機にお いては Windows Update の自動更新は行わない設定となっているためバージョンアップされません。

つきましては、弊社ホームページに「SQLServer2019 バージョンアップツール」をご用意いたしましたので、 **お時間のある時に**次頁の「SQLServer2019 バージョンアップ処理手順」をご参照の上ご対応く ださいますようお願い申し上げます。( 処理には時間がかかる場合がございます)

なお、Windows Updateの自動更新により SQLServer2019 更新プログラムが適用された場合、バー ジョンアップが完了するまで ICS 業務を起動することができません。ICS 業務起動時に下記メッセージ が表示される場合は、コンピュータの再起動は行わずアップデートが完了するまでお待ちください。 敬具

記

ICS 業務起動時のメッセージ

下記メッセージが表示される場合は Windows Update による自動更新中です。

| 業務癌指                   | 業務選択                                                |
|------------------------|-----------------------------------------------------|
| SOLサーバーが停止しているので起動します。 | 😢 SQLサーバーの起動ができなかったので業務選択を終了します。<br>業務選択を再起動してください。 |
| ОК                     | ОК                                                  |

## コンピュータの再起動は行わず更新が完了するまでお待ちください。

アップデートの進捗状況は確認することができません。 アップデートが完了すると通常通り ICS 業務が起動します。

バージョンアップツールの要否について

更新プログラムが適用されている場合はバージョンアップツールによる更新処理は不要です。 ICS 業務画面上部のバージョンボタンから SQL Server2019 のバージョンをご確認ください。

| 印 <sub>初下自動</sub> 印 <sub>初下接続</sub> 🐼 初切断 | i 🙀 F7<br>₹239- I 🏹 F8<br>7 J3/3- I II/3 | 🧐 n' −ŷ' ∃ỳ | خ ۲۰۰۰ -HP 🕓 Web#۱۴ |
|-------------------------------------------|------------------------------------------|-------------|---------------------|
| 共通処理                                      |                                          |             |                     |

更新プログラムが適用されていると「SQL Server 2019 (15.0.4360.2)」になります。

| <ul> <li>バージョン情報(果務選択)</li> <li>お客様番号: 【■■::●</li> <li>ICS業務選択 Version 1.0.11.18 OK</li> <li>SQL Server 2019 (15.0.43602) xpress Edition (64-bit)</li> <li>Copyright (C) ICS 1998-2024</li> </ul> | 上記バージョンでない場合は、次頁を参照の上<br>SQLServer2019 のバージョンアップをお願いします。 |
|----------------------------------------------------------------------------------------------------|----------------------------------------------------------|
| 日本ICS株式会社                                                                                                    |                                                          |

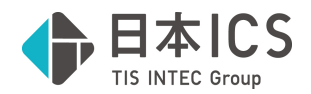

# SQLServer2019 バージョンアップ処理手順

下記の項目をご確認の上、サーバー機(スタンドアロン機含む)の SQL Server のバージョンアップを 行ってください。なお、CS クライアント機、電子署名専用クライアント機においてもバージョンアップ を行ってください。

### 確認項目

- マスターキー(BackupMasterKey.key)の保管場所をご確認ください。
   ご不明な場合はマスターキーのバックアップ後に、データバックアップを行ってください。
- 2. Windows Update が最新の状態になっているかご確認ください。
- 3. クライアント機(CS・TS 子機) VPN 接続、上手くん d b W L 、上手くん クラウドで処理が行われていないかご確認ください。
- 4. 共有オプション(クラウド共有設定)をご利用の場合はクラウドへの転送を完了させてください。
- 5. バージョンアップ前に再起動を行ってください。
- 6. ICS 業務、他アプリケーションを終了させてください。

## 処理手順

弊社ホームページへアクセスしてください。 https://www.icsics.co.jp/

重要なお知らせから 2024.4.16

「SQLServer2019 更新プログラムに関するお知 らせ」をクリック。

「SQLServer2019 バージョンアップツール」の ダウンロードをクリックし、ダウンロードが完了 したら「実行」してください。

ユーザーアカウント制御が表示された場合は 「はい」を選択します。

| ユーザーアカウント制卵 ×<br>このアプリがデバイスに変更を加えることを許可します<br>か?                           |
|----------------------------------------------------------------------------|
| を 自己解凍実行ファイル<br>確認済みの発行売:日本ICS株式会社<br>ファイルの入手先:20コンビューター上のハードドライブ<br>詳細を表示 |
| itu uuz                                                                    |

「次へ」をクリックします。

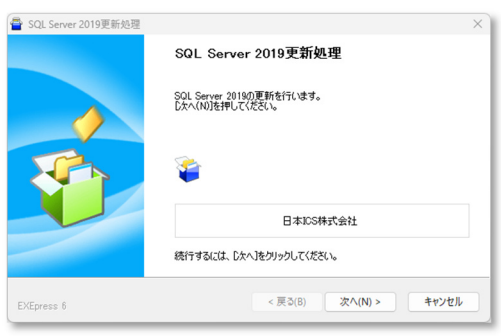

使用許諾契約をご確認いただき「 使用許諾契約 の条項に同意します」へチェックを入れ「次へ」 をクリックしてください。

| を契約書は、日本ICS株式会社(以下、ICSという)が非独占的                                                                                   | 9な使用権を許諾する本ソフトウェアを会計事務所様また                                                                |
|----------------------------------------------------------------------------------------------------|-------------------------------------------------------------------------------------------|
| 51条 使用権の許諾<br>CSは、発注書に記載の会計事務所様に対し以下の制限事項<br>会計事務所様からのご用令により、本ソフトウェア使用料を要問<br>計事務所様は、本ソフトウェアを研問先様に有償または無償()       | 移住った本ソフトウェアの非独占的な使用権を許諾いた<br>洗様に直接請求した場合も含む)<br>こて使用とせることができます。                           |
| 82条 使用権<br>≥計事務所詳またけ再開告続け ★ソフトウェアを15イタンフ(*                                                                        | いんぶっ ひょうりはっ しゃ 休 田 ようこしび マネエム                                                             |
|                                                                                                    | 付き1台のコンビュータで使用することができます。                                                                  |
| 33条 複製の禁止<br>注計事務所積及び顧問先様は、本ソフトウェアを送アセンブル、注                                                                       | いてきっこのコンにユータ ぐ使用することかぐぎます。<br>差コンパイル、リバースエンジニアリングまたはその他の方法                                |
| 336 単数の洗止<br>134 単数の洗止<br>14音数所被及び裏門先様は、本ソフトウェアを送アセングル、3<br>546 著作権<br>1171 4-177-4-1-171770/21-1-1517/1月+1-19/1月 | いっているのコンシュータで使用する。とかできます。<br>差コンパイル、リバースエンジニアリングまたはその他の方法<br>ながたまたいかからにまたは、マハバーは同り、マトンはロー |

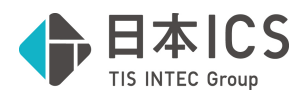

#### 1内容をご確認の上「はい」をクリックします。

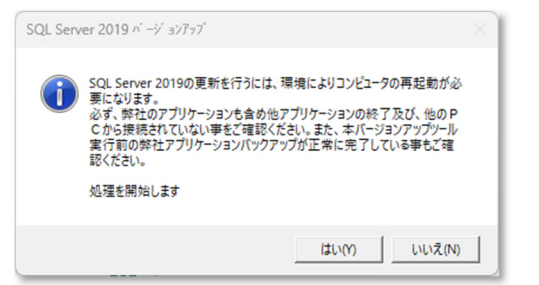

2 下記メッセージが表示された場合はコンピュ
 ータを再起動し、 でダウンロードしたツールを
 再度実行してください。(通常は PC (ホーム)の
 ダウンロードフォルダに格納されます。)

| 再起動要求                                    |          |           |  |
|------------------------------------------|----------|-----------|--|
| Windows の再起動要求がある為、再起動後このプロ<br>処理を中断します。 | コグラムを再度第 | 実行してください。 |  |
| 再起動する場合は「はい」、プログラムを終了する場合は「いいえ」を押してください。 |          |           |  |
|                                          | ຝປ       | いいえ       |  |

「マスターバックアップ済み」「マスターキーと パスワードの確認」にチェックを入れ「処理継 続」をクリックします。

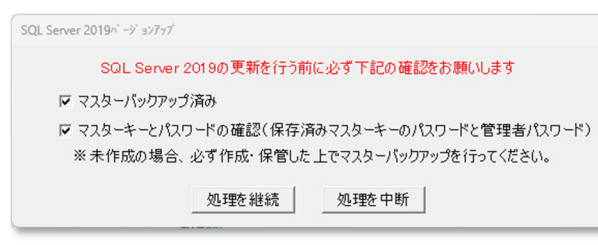

「OK」をクリックします。

| SQL Server 2019 | <u> ^´ -シ´ ∃ンアップ</u>        | ×         |
|-----------------|-----------------------------|-----------|
| SQL Server 2019 | (セキュリティ更新プログラム (KB5036335)) | の更新を行います。 |
|                 |                             | OK        |

## 更新の進捗状況を表示しますのでしばらくお待ち ください。

| 🐻 SQL Server 2019 の更新 | ログラムのインストール                                                                                                  | -       |      |   |
|-----------------------|----------------------------------------------------------------------------------------------------|---------|------|---|
| 更新の進行状況               |                                                                                                    |         |      |   |
| 運動の進行状況               | インスタンス ICS 11CS を更新しています: MuTimingAction<br>Install_SqSupport_Cpu64_Action : CreateFolders. Creating folders |         |      |   |
|                       |                                                                                                    | 次へ(N) > | キャンセ | V |

## 「OK」をクリックします。

| SQL Server 2019 バージョンアッブ             | × |
|--------------------------------------|---|
| SQL Server 2019 のバージョンアップが正常に終了しました。 |   |
| OK                                   |   |

### 「OK」をクリックすると再起動がかかります。

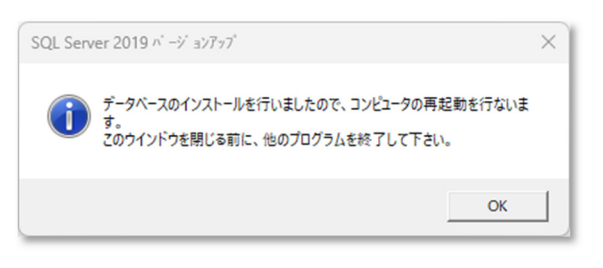

# 以上でバージョンアップが完了となります。 ICS 業務画面上部のバージョンよりご確認ください。

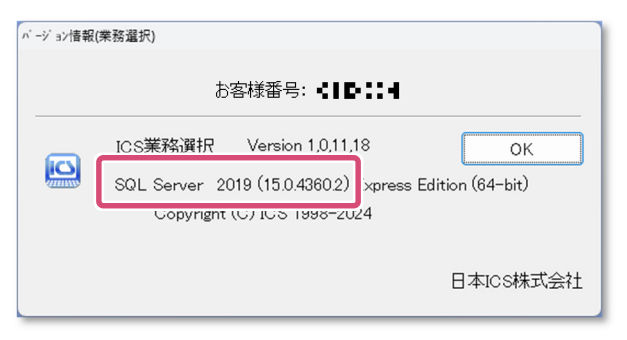

ご不明な点がございましたら最寄り営業所のフィー ルドサービスへお問い合わせください。